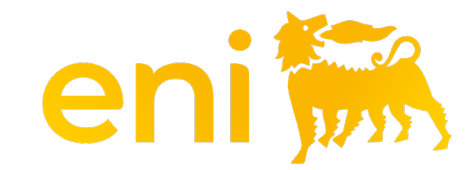

# **E-business Services**

Registro Ospitalità

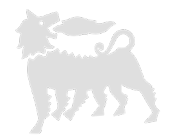

#### Gentile utente,

#### il seguente manuale mostra come utilizzare il Registro omaggi e il Registro ospitalità.

Ti consigliamo di dedicare un po' di tempo alla lettura delle indicazioni seguenti per un utilizzo migliore e più semplice del servizio.

### Indice dei contenuti

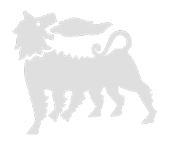

| Registro ospitalità - introduzione               | pag. | 4  |
|--------------------------------------------------|------|----|
| Registro ospitalità - accesso                    | pag. | 5  |
| Registro ospitalità - cerca (filtri – esportare) | pag. | 6  |
| Registro ospitalità - aggiungi evento            | pag. | 9  |
| Registro ospitalità - dati ospiti                | pag. | 10 |
| Registro ospitalità - allegati                   | pag. | 11 |
| Registro ospitalità - modificare evento in bozza | pag. | 12 |

#### Registro ospitalità : introduzione

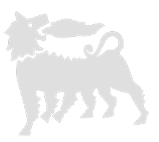

In coerenza con quanto previsto dall'Allegato C "Omaggi e Ospitalità" della MSG Anti-Corruzione devono essere registrate nel **Registro Ospitalità in uscita** le ospitalità effettuate dalla società (Eni spa e Società Controllate) a favore di terzi secondo i "Principi Generali" disciplinati dal citato strumento normativo. Le ospitalità effettuate dalla Società (Eni spa e Società Controllate) a favore di terzi sono le spese attinenti al trasporto, al pernottamento in strutture alberghiere, a pranzi o cene, a biglietti o inviti per eventi culturali, teatrali o sportivi offerti dalla Società a terzi, inclusi i pubblici ufficiali..

#### Registro ospitalità - accesso

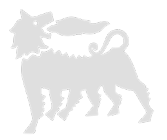

Il registro ospitalità consente all'utente di registrare, cercare ed esportare le ospitalità effettuate.

Per aprire questa sezione, fare clic su Registri Assegnazioni > Registro ospitalità

| enieBusine                                                                   | ESS Help eB                                                                                                    | usiness Eseguire logoff |
|------------------------------------------------------------------------------|----------------------------------------------------------------------------------------------------|-------------------------|
| Home                                                                         |                                                                                                    |                         |
| Editing Conto Deposito                                                       | Omaggistica Promozionale   Omaggistica TOP   <u>Registri Assegnazioni</u>   Catalogo   Impostazioni Utente   Inbox<br>I |                         |
| Navigazione dettagliata                                                      | Parametri di selezione                                                                                                  |                         |
| <ul> <li>Omaggi ad hoc/istituzionali</li> <li>Registro Ospitalità</li> </ul> | 🖉 Cerca 🛛 🛷 Svuota filtri                                                                                               |                         |
|                                                                              | ID Evento Data Inizio Evento da                                                                                         | Trattamenti             |
|                                                                              | Evento Data Fine Evento da                                                                                              |                         |
|                                                                              | Tipologia Evento Invitato                                                                                               |                         |
|                                                                              | Coinvolgimento unità COMP anti-corruption                                                                               |                         |
|                                                                              | Luogo Società Eni Organizzatrice                                                                                        | Mos                     |
|                                                                              | Registro Ospitalità                                                                                                    | -                       |
|                                                                              | Righe visibili: 20 💙 su 0 🌱 🛃 Aggiungi Evento 🕡 Scarica Excel 📝 Conferma selezione                                      |                         |
|                                                                              | $\begin{array}{c ccccccccccccccccccccccccccccccccccc$                                                                   | S Allegati              |
|                                                                              | La tabella non contiene inserimenti.                                                                                    |                         |

#### Registro ospitalità - cerca

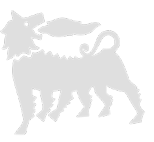

Nella sezione "Parametri di selezione" è possibile impostare i vari filtri di ricerca.

Non ci sono differenze tra caratteri maiuscoli e minuscoli e puoi utilizzare la parola parziale (il sistema filtra la stringa all'interno dei record). Ad esempio, se inserisci la stringa 'Rossi' nel campo Evento/Beneficiario, restituisce tutti i record che contengono la parola Rossi.

Per eseguire la ricerca di tutti gli item inseriti cliccare sul pulsante «Cerca».

Gli item eliminati si possono visualizzare inserendo il flag in «Mostra anche Eliminati»

| 🦮 enieBusine                                                                 | ss                                                                                                    | lelp eBusiness Eseguire logoff                                                                                                    |
|------------------------------------------------------------------------------|----------------------------------------------------------------------------------------------------|----------------------------------------------------------------------------------------------------|
| Home                                                                         |                                                                                                    |                                                                                                    |
| Editing   Conto Deposito                                                     | Omaggistica Promozionale   Omaggistica TOP   <u>Registri Assegnazioni</u>   Catalogo   Impostazioni Utente   Inbox                                                                                                    |                                                                                                    |
| Navigazione dettagliata                                                      | Parametri di selezione                                                                                                    |                                                                                                    |
| <ul> <li>Omaggi ad hoc/istituzionali</li> <li>Registro Ospitalità</li> </ul> | 🛛 Cerca 🛛 🖋 Svuota filtri                                                                                                    |                                                                                                    |
|                                                                              | ID Evento Data Inizio Evento da                                                                                                    | Trattamenti                                                                                                    |
|                                                                              | Evento Data Fine Evento da                                                                                                    |                                                                                                    |
|                                                                              | Tipologia Evento Invitato                                                                                                    |                                                                                                    |
|                                                                              | Coinvolgimento unità COMP anti-corruption V Pubblico Ufficiale V<br>Luogo Società Eni Organizzatrice                                                                                                    | Mos                                                                                                    |
|                                                                              | Registro Ospitalità                                                                                                    |                                                                                                    |
|                                                                              | Righe visibili: 20 🗸 su 0 🗸 💽 Aggiungi Evento 📑 Scarica Excel 💟 Conferma selezione                                                                                                    |                                                                                                    |
|                                                                              | $I_{} = a^{T} = I_{} = a^{T} = I_{} = $ | $ \begin{array}{c} {}_{\mathbb{A}^{T}} \  \  D \\ C \\ \end{array} \begin{array}{c} {}_{\mathbb{A}^{T}} \  \  S \\ E \\ \end{array} \begin{array}{c} {}_{\mathbb{A}^{T}} \  \  Allegati \\ \end{array} $ |
|                                                                              | La tabella non contiene inserimenti.                                                                                                    |                                                                                                    |

### Registro ospitalità – risultati della ricerca - filtri

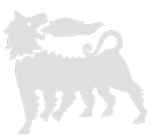

I risultati della ricerca possono essere filtrati in base al contenuto di uno o più campi (ad esempio Evento o Beneficiario). Scrivere il valore (o semplicemente una stringa con il simbolo "\*") nella riga sotto l'etichetta della colonna e fare invio.

Per pulire i filtri cancellare il valore nella cella.

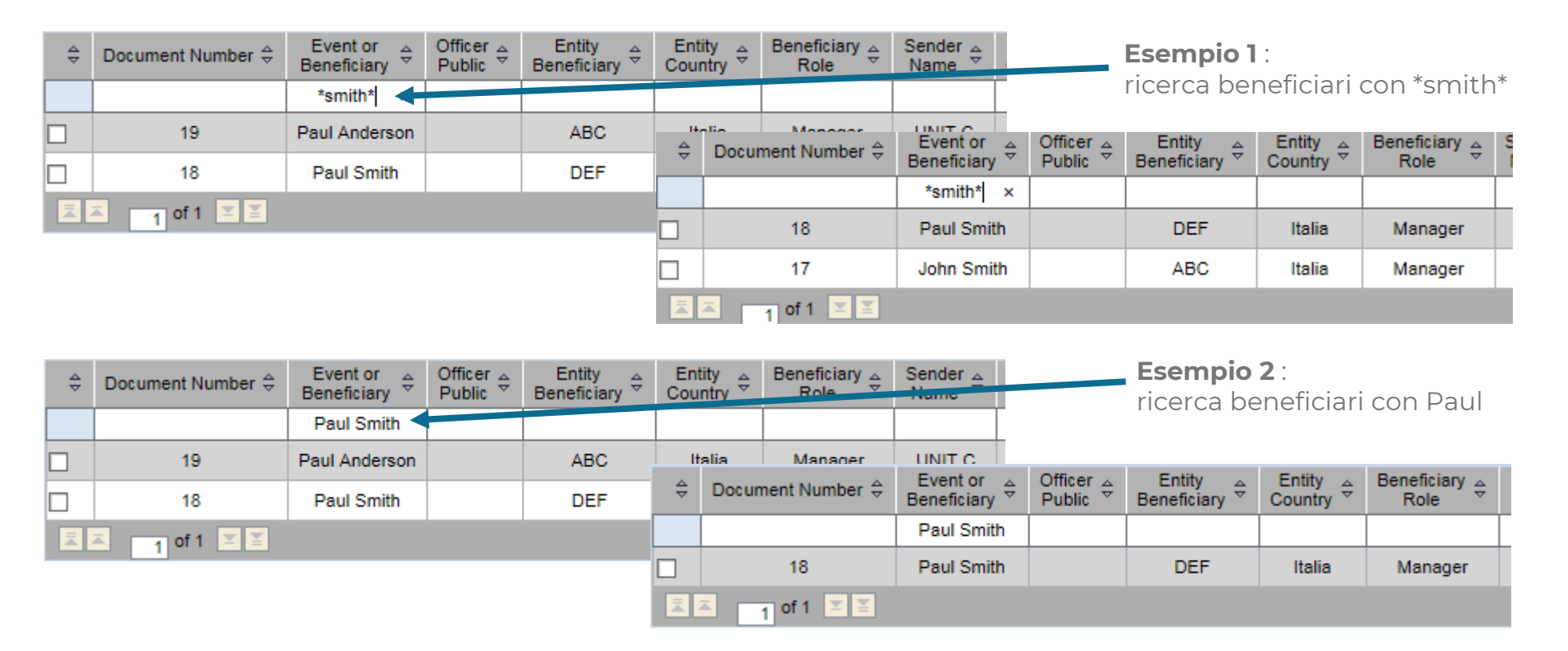

#### Registro ospitalità – risultati della ricerca - esportare

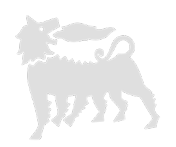

Per esportare i risultati della ricerca cliccare su "Scarica Excel".

Il sistema apre un file excel con estensione .csv che in fase di salvataggio andrà modificato con .xls per mantenere le modifiche effettuate.

| Righe visil | Righe visibili: 20 🗸 su 0 🗸 🔂 Aggiungi Evento 🔤 Scarica Excel 💟 Conferma selezione |         |            |          |          |          |          |      |     |    |      |          |       |        |
|-------------|------------------------------------------------------------------------------------|---------|------------|----------|----------|----------|----------|------|-----|----|------|----------|-------|--------|
| ID 🗎 🖾      | Ev<br>Be                                                                           | Pu<br>U | Ente<br>Be | Ра<br>Ве | Ru<br>Be | Un<br>Mi | So<br>Mi | No 🖾 | M 🖃 | De | Ad 🖃 | Ti<br>Ev | Val 🛓 | v<br>u |
|             |                                                                                    |         |            |          |          |          |          |      |     |    |      |          |       |        |

| <b>X</b> | x   🕞 🧐 ▼ (≅ ∽   ╤ event_register_20151102_163952.csv - Microsoft Excel |             |            |                 |                     |           |                    |           |              |            |            |                         |                               |                            |          |            |           |
|----------|-------------------------------------------------------------------------|-------------|------------|-----------------|---------------------|-----------|--------------------|-----------|--------------|------------|------------|-------------------------|-------------------------------|----------------------------|----------|------------|-----------|
| F        | File Home Insert Page Layout Formulas Data Review View Developer        |             |            |                 |                     |           |                    |           |              |            |            |                         |                               |                            |          |            |           |
|          | Cut                                                                     |             | Calibri    | * 11            | · A A               | . ≡ =     | ≡ 📄 ≫r 🚍 Wrap Text |           |              | Genera     | General    |                         |                               |                            |          |            | Σ Au      |
| Pa       | ste 🛷 Fori                                                              | mat Painter | B / U      | [ •   🛄 •       | <u>⊘</u> - <u>A</u> | * = =     |                    | Me Me     | rge & Center | • 🕎 •      | % ,        | 0 .00 Con<br>0 →.0 Forn | ditional Fo<br>natting * as 1 | ormat Cel<br>Fable ≠ Style | I Insert | Delete For | nat 🖉 Cle |
|          | Clipboard                                                               | d G         |            | Font            |                     | Eu .      | Alignment 🗔 Number |           |              |            | Es .       | Styl                    | es                            |                            | Cells    |            |           |
|          | B1                                                                      |             | - (°       | <i>f</i> ∗ Reci | pient or Ev         | rent      |                    |           |              |            |            |                         |                               |                            |          |            |           |
|          | Α                                                                       | В           | С          | D               | E                   | F         | G                  | Н         | I.           | J          | К          | L                       | М                             | N                          | 0        | Р          | Q         |
| 1        |                                                                         | Recipient   | Public Off | Recipient       | Country E           | Person Ro | Sender             | Sender In | Client       | Mail Clien | Gift Descr | Event Typ               | Currency                      | Unitary Va                 | Quantity | Distributi | Status    |
| 2        | 18                                                                      | Paul Smit   | h          | DEF             | Italia              | Manager   | UNIT B             | Eni Spa   | Mark John    | mark.johr  | Bag        | Institutio              | EUR                           | 20                         | 5        | #########  | Draft     |
| 3        | 17                                                                      | John Smit   | :h         | ABC             | Italia              | Manager   | UNIT A             | Eni spa   | Paul Brow    | paul.brow  | Pen        | Institutio              | EUR                           | 1                          | 50       | ****       | Draft     |
| 1        |                                                                         |             |            |                 |                     |           |                    |           |              |            |            |                         |                               |                            |          |            |           |

# Registro ospitalità – aggiungere evento

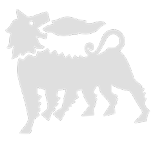

Cliccare su "Aggiungi Evento" e le celle da compilare si sviluppano in basso.

Le celle da compilare sono relative all'evento/data, all'organizzatore e agli ospiti, ai costi e, ove prevista, alla "Nota Quadro" ed all'eventuale coinvolgimento dell'Unità Anticorruzione. La "Nota Quadro" può essere prevista per specifiche Ospitalità che hanno luogo su base ricorrente e con le medesime caratteristiche e tipologie di destinatari. Selezionare "no" nel menu a tendina se l'ospitalità non rientra nell'ambito di una "Nota Quadro".

| he visibili: 20 🗸 su 0 🗸 📑 Aggiungi Eve    | nto 🛛 💷 Scarica Excel 🛛 💟 Co      | onferma selezione                 |                                             |
|--------------------------------------------|-----------------------------------|-----------------------------------|---------------------------------------------|
| Inserimento nuovo Evento                   |                                   |                                   |                                             |
| Salva come bozza 🛛 🕁 Salva come definitivo | Scegli il file Nessun file scelto | Eseguire upload 🕒 Download        | d Allegati 🛛 🍞 Cancella Allegati 🛛 🔀 Chiudi |
| Evento                                     |                                   |                                   |                                             |
| Nome                                       |                                   | Numero Invitati                   | 0<br>& Elenco Invitati                      |
| Tipologia                                  |                                   | Società Eni Organizzatrice        |                                             |
| Coinvolgimento unità COMP anti-corruption  | ~                                 | Persona Eni Organizzatrice        |                                             |
| Luogo                                      |                                   | Unità Eni Organizzatrice          |                                             |
| Data Inizio                                | ( <b>7</b> )                      | Mail Autorizzatore                |                                             |
| Data Fine                                  | ( <b>7</b> )                      | Trattamenti di Ospitalità Erogati |                                             |
| 4                                          |                                   |                                   | b                                           |

Compilare con le informazioni richieste ogni cella.

Al completamento, se i dati inseriti sono definitivi selezionare «Salva come definitivo» e l'item verrà salvato senza la possibilità di modificarlo.

Si potrà richiedere a ebusiness la cancellazione tramite mail con una valida motivazione e il numero dell'ID. Una volta cancellato, si potrà procedere con l'inserimento di un nuovo evento.

Se non si è sicuri dei dati inseriti, o non si hanno tutte le informazioni, selezionare «Salva come bozza» e le celle potranno essere modificate.

«Chiudi senza salvare» quando non si vuole procedere.

## Registro ospitalità – aggiungi evento – dati ospiti

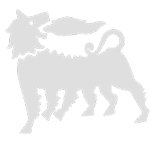

Nella cella "Evento" inserisci il nome dell'azienda o della persona, nel tipo il motivo dell'incontro ad esempio: rinnovo accordi, firma contratti, definizione procedure ecc.

Nella cella "Numero Invitati" inserisci solo il numero degli invitati e poi clicca sull'icona lista invitati. Il sistema crea delle righe in base al numero inserito.

Nel caso di più di 10 persone, per evitare errori, puoi inserire n. 1 e specificare i dati relativi a una lista da allegare.

Quando tutte le celle degli invitati sono state compilate, clicca su "Salva" e apparirà un quadrato blu in fondo a destra. Clicca sul quadrato blu e compila la cella relativa al tipo di ospitalità e al costo speso.

Clicca su "Salva e Chiudi" e ripeti per ogni invitato.

A

Se alleghi la lista inserendo una sola riga, inserisci il costo totale.

|        | Add New Event - Gue       | sts List      |                                       |                |          |                |       |
|--------|---------------------------|---------------|---------------------------------------|----------------|----------|----------------|-------|
|        | Save and Close            | 🔚 Save 🔀 Clos | se                                    |                |          |                |       |
|        | Guests Number             | 2             |                                       |                |          |                |       |
|        | First name                | Last name     | Entity Affiliation                    | Country Entity | Role     | Public Officer |       |
|        | Bill                      | White         | ABC                                   | Italia         | Manager  |                | PRICE |
|        | Jo Black                  |               | ABC                                   | Italia         | Manager  |                |       |
| J.     |                           |               | ·                                     |                |          |                |       |
| w Ev   | ent - Guests list - Costs |               | · · · · · · · · · · · · · · · · · · · | •              |          |                |       |
| ave ar | nd Close 🔚 Save 🛛 🗙 Clo   | ose           |                                       |                |          |                |       |
| ecipa  | ant Bill White            |               |                                       |                |          |                | C C   |
|        |                           |               | Treatment                             |                | Currency | Value          |       |
|        |                           |               |                                       |                | EUR      | 0,00           |       |

# Registro ospitalità - aggiungi evento - allegati

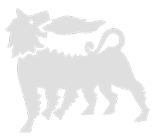

Al termine dell'inserimento, fare clic su "Salva e Chiudi" e il sistema tornerà alla schermata iniziale.

Ora puoi allegare i documenti necessari da MSG Anticorruption Gift and Hospitality: Appendice 2, condivisione con l'Unità COMP anticorruzione (nei casi previsti) e Nota Quadro (ove prevista) e l'elenco degli invitati.

Seleziona "Scegli file" e il sistema apre le risorse del computer, dopo aver selezionato, fai clic su "Esegui caricamento" e ripeti per ogni file da allegare.

| Inserimento nuovo Evento                                                                                                    |            |                                   |                     |                                       |       |  |  |  |  |  |  |  |  |
|----------------------------------------------------------------------------------------------------|------------|-----------------------------------|---------------------|---------------------------------------|-------|--|--|--|--|--|--|--|--|
| 🙀 Salva come bozza 🙀 Salva come definitivo Scegli il file Nessun file scelto Eseguire upload 🕒 Download Allegati 🦷 Cancella Allegati 📓 Chiudi senza salvare |            |                                   |                     |                                       |       |  |  |  |  |  |  |  |  |
| <u>Evento</u>                                                                                                    |            |                                   |                     | <u>Costi</u>                          |       |  |  |  |  |  |  |  |  |
| Nome                                                                                                    |            | Numero Invitati                   | 0 💐 Elenco Invitati | Valuta                                | EUR 🗸 |  |  |  |  |  |  |  |  |
| Tipologia                                                                                                    |            | Società Eni Organizzatrice        |                     | Valore Complessivo                    | 0,00  |  |  |  |  |  |  |  |  |
| Coinvolgimento unità COMP anti-corruption                                                                                                    | ~          | Persona Eni Organizzatrice        |                     | Tipo Destinazione                     | ~     |  |  |  |  |  |  |  |  |
| Luogo                                                                                                    |            | Unità Eni Organizzatrice          |                     | Destinazione                          |       |  |  |  |  |  |  |  |  |
| Data Inizio                                                                                                    | <b>6</b> 7 | Mail Autorizzatore                |                     | Ospitalità ai sensi di Nota Quadro?   | ~     |  |  |  |  |  |  |  |  |
| Data Fine                                                                                                    | <b>2</b> 7 | Trattamenti di Ospitalità Erogati |                     | Indicare i dettagli della Nota Quadro |       |  |  |  |  |  |  |  |  |
|                                                                                                    |            |                                   |                     |                                       |       |  |  |  |  |  |  |  |  |

Compilare con le informazioni richieste ogni cella.

Al completamento se i dati inseriti sono definitivi selezionare «Salva come definitivo» e l'item verrà salvato senza la possibilità di modificarlo.

Si potrà richiedere a ebusiness la cancellazione tramite mail con una valida motivazione e il numero dell'ID.

Alla cancellazione si potrà procedere con l'inserimento di un nuovo evento.

Se non si è sicuri dei dati o non si hanno tutte le informazioni selezionare «Salva come bozza» e si potrà modificare.

«Chiudi senza salvare» quando non si vuole procedere.

#### Registro ospitalità – modificare evento in bozza

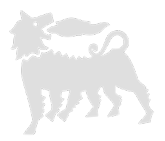

Solo gli eventi in stato 'bozza' possono essere modificati e/o eliminati, infatti avranno a fine colonna due icone: matita e bidone.

| ₽  | Document Number $\Leftrightarrow$ | Event or<br>Beneficiary ≑ | Officer<br>⊖ | Entity<br>Beneficiary ≑ | Entity<br>Country ≑ | Beneficiary<br>Role ⇔ | Sender<br>Name | Sender<br>Organization ⇔ | Client 🕀      | Mail ⇔<br>Client      | Gift<br>Description <sup>⊕</sup> | Event<br>Type  ⇔ | Currency 🖨 | Unitary<br>∀alue | Quantity 🖨 | Distribution<br>⊖ Date | Event<br>Status ≑ |          |
|----|-----------------------------------|---------------------------|--------------|-------------------------|---------------------|-----------------------|----------------|--------------------------|---------------|-----------------------|----------------------------------|------------------|------------|------------------|------------|------------------------|-------------------|----------|
|    |                                   |                           |              |                         |                     |                       |                |                          |               |                       |                                  |                  |            |                  |            |                        |                   |          |
|    | 20                                | George Smith              |              | DEF                     | Italia              | Manager               | UNIT C         | Eni Spa                  | Mark Anderson | mark.anderson@eni.com | Trolley                          | Institutional    | EUR        | 15,00            | 2,00       | 24.09.2015             | Draft             | 1        |
|    | 18                                | Paul Smith                |              | DEF                     | Italia              | Manager               | UNIT B         | Eni Spa                  | Mark Johnson  | mark.johnson@eni.com  | Bag                              | Institutional    | EUR        | 20,00            | 5,00       | 01.10.2015             | Draft             | 1        |
|    | 17                                | John Smith                |              | ABC                     | Italia              | Manager               | UNIT A         | Eni spa                  | Paul Brown    | paul.brown@eni.com    | Pen                              | Institutional    | EUR        | 1,00             | 50,00      | 30.09.2015             | Draft             | <i>i</i> |
| E. | ▲ 1 of 1 ≚ ≚                      |                           |              |                         |                     |                       |                |                          |               |                       |                                  |                  |            |                  |            |                        |                   |          |

Cliccando sull'icona matita l'evento si riapre, sempre a fondo pagina, e si può completare o modificare, successivamente si può procedere con il salvataggio definitivo oppure ancora salvarlo come bozza.

Cliccando sull'icona bidone l'evento viene cancellato.

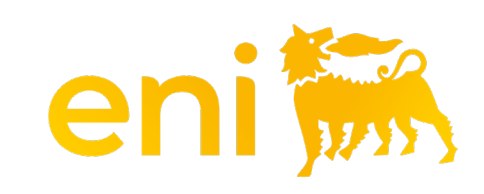